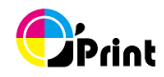

# **O'Print User Manual**

#### **System Requirements**

- Windows 7, Vista, XP SP3 above, Server 2003, 2008 & 2012
- iPad, iPhone and iPod Touch
- iOS 4.2 or newer

#### **Before Start**

- check printer online
- Windows computer and ipad/iphone are on the same network or WiFi

### **Quick Start**

Install "O'Print" on Windows computer. Available printers are automatically displayed.

#### **Sharing Printers**

Click become for to share printers to ipad/iphone.

Now, your ipad and iphone can print to them.

| <b>()</b> | 😏 O'Print 📃 📃 📼 🔤 🔤 |   |                                                |            |   |                           |  |  |  |  |  |  |
|-----------|---------------------|---|------------------------------------------------|------------|---|---------------------------|--|--|--|--|--|--|
|           |                     |   | (                                              | ,<br>Print |   |                           |  |  |  |  |  |  |
|           | D                   |   | CutePDF Writer<br>O'Print@Jack-NB              |            | ٨ | Name: HP photosmart 7150  |  |  |  |  |  |  |
|           |                     |   | EPSON AL-M200DW<br>O'Print@Jack-NB             |            |   | Location: O'Print@Jack-NB |  |  |  |  |  |  |
|           |                     |   | HP photosmart 7150<br>O'Print@Jack-NB          |            |   | - <u></u> -               |  |  |  |  |  |  |
|           |                     |   | HP Photosmart C4380 series<br>O'Print@Jack-NB  |            |   | C Letter                  |  |  |  |  |  |  |
|           | D                   |   | JESSE-XP/SHARP AR-M236 PCL6<br>O'Print@Jack-NB |            |   |                           |  |  |  |  |  |  |
|           |                     | 8 | Save to Downloads<br>O'Print@Jack-NB           |            | = | 1 🖻 🖴 🕜                   |  |  |  |  |  |  |
|           |                     |   | Save to OPrint<br>O'Print@Jack-NB              |            |   |                           |  |  |  |  |  |  |
|           |                     |   | Sharp AR-M236 PCL 6<br>O'Print@Jack-NB         | L          | + | -                         |  |  |  |  |  |  |
| 2         | 5                   | 0 |                                                |            |   | Setting About             |  |  |  |  |  |  |

http://oprintware.com

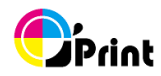

# **Printer Information**

|          | O'Pr       | int                    |                                                |            |                           |   |
|----------|------------|------------------------|------------------------------------------------|------------|---------------------------|---|
| <b>A</b> |            |                        |                                                | <b>O</b> í | ,<br>Print B              |   |
|          |            | $\stackrel{\frown}{=}$ | CutePDF Writer<br>O'Print@Jack-NB              | ^          | Name: HP photosmart 7150  | 1 |
|          | $\bigcirc$ |                        | EPSON AL-M200DW<br>O'Print@Jack-NB             |            | Location: O'Print@Jack-NB |   |
|          |            | $\square$              | HP photosmart 7150<br>O'Print@Jack-NB          |            | - <u></u>                 |   |
|          |            | 4                      | HP Photosmart C4380 series<br>O'Print@Jack-NB  |            | C Letter                  |   |
|          | $\bigcirc$ | -                      | JESSE-XP/SHARP AR-M236 PCL6<br>O'Print@Jack-NB |            |                           |   |
|          | $\bigcirc$ |                        | Save to Downloads<br>O'Print@Jack-NB           | Ξ          | E 🔒 🗳 💋                   |   |
|          | 0          |                        | Save to OPrint<br>O'Print@Jack-NB              |            |                           |   |
|          | $\bigcirc$ | =                      | Sharp AR-M236 PCL 6<br>O'Print@Jack-NB         | -          | -                         |   |
|          | 0          | 6                      |                                                |            | Setting About             |   |

### A. Printer List

O'Print will list available printers automatically and you can add or remove virtual printer

- / Local Dropbox folder
- Shared
  - None shared
- Mono Printer Color Printer
- Local Dropbox folder
  - Virtual printer

- **B.** Printer Information
- Color
- Duplex (ability of printer, you also can choose single side printing on iOS)
- 4 Default paper size

#### **Printer Configuration**

- P Set ID/Password for printer
- 2 Check printing jobs
- 1 Configure name and location of printer (O'Print only, no effect to system)

\*remember to press 🥪 to save configuration

## C. Setting

You can setup auto start when computer power on

## About O'Print

Register and contact us

http://oprintware.com

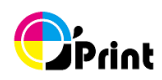

# Troubleshooting

If you are running into trouble, try some steps:

- 1. Make sure O'Print is **latest version**. Check if "update now" on the bottom center of O'Print panel. If not, you have latest version or press it to update.
- 2. Make sure you can print from windows computer to printer.
- Make sure iOS device and Windows computer are both on the same network or WiFi
- 4. Check any printer be shared

You can find more resource on O'Print Support